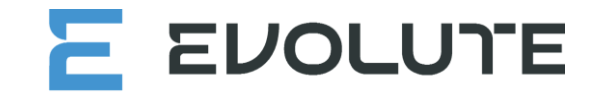

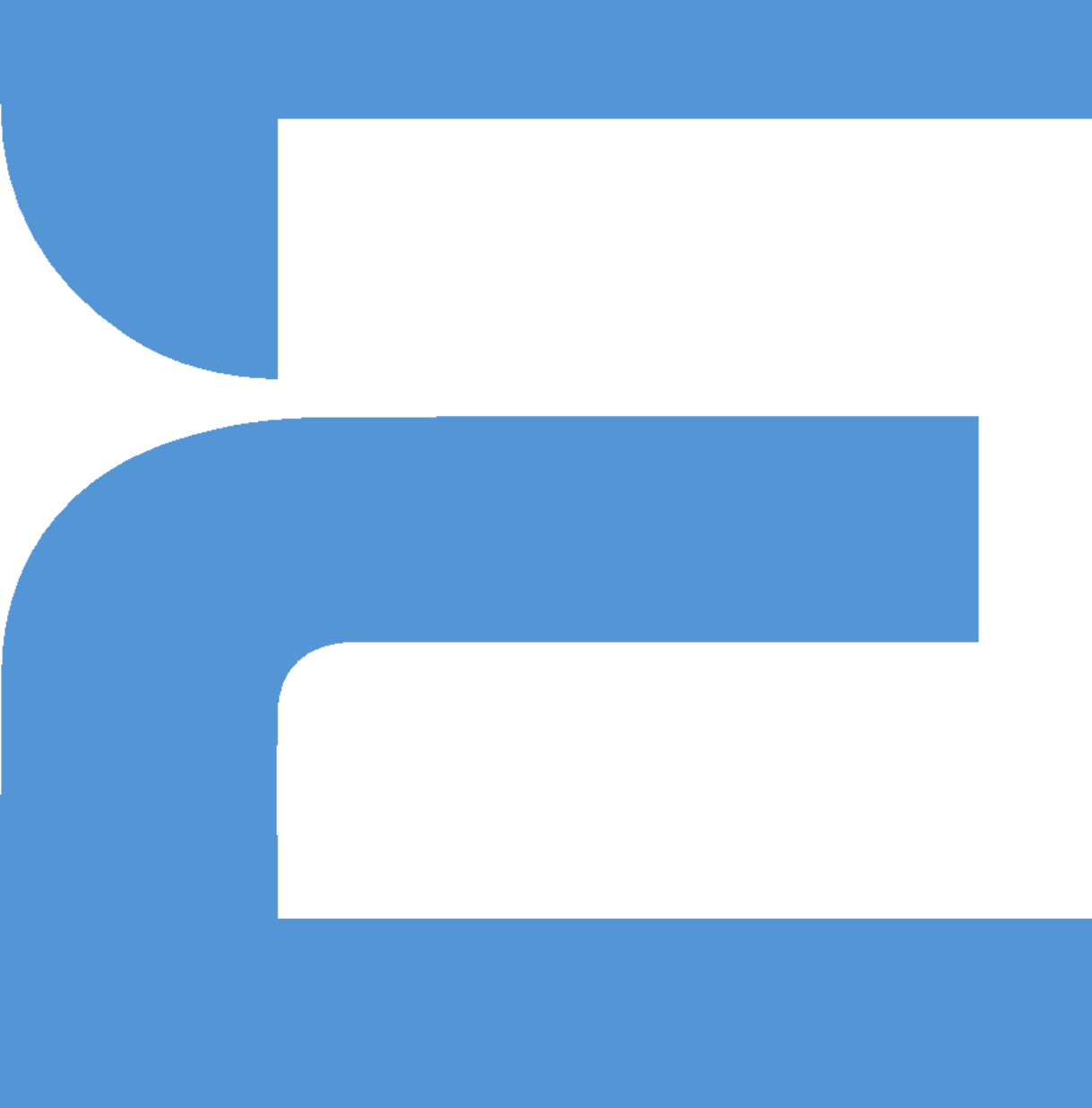

Руководство пользователя приложения **Evolute** 

## Приложение Evolute

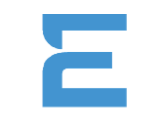

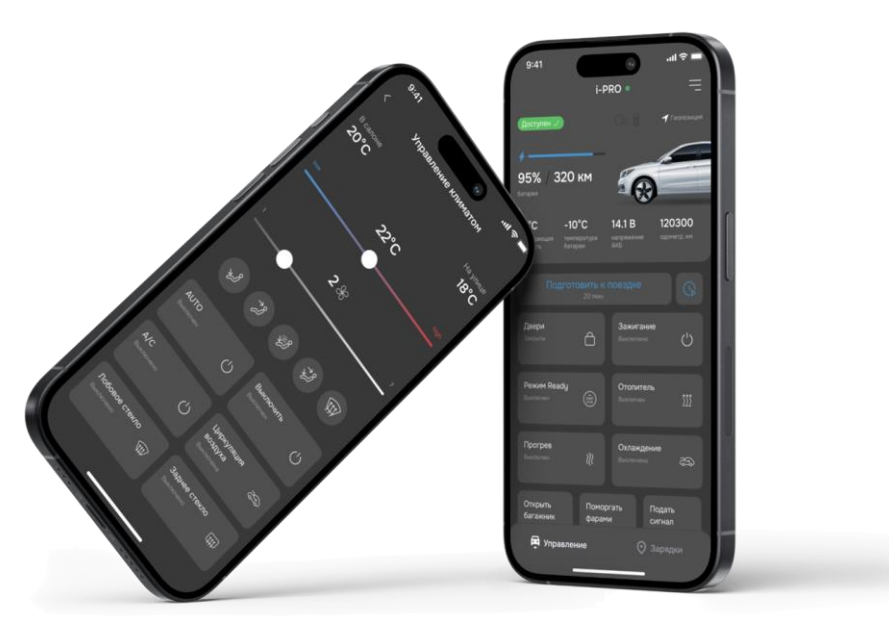

Приложение Evolute предназначено для использования с автомобилями

#### i-PRO, i-JOY, i-JET, i-SKY, i-SPACE

всех модификаций и годов выпуска

 Приложение Evolute - это целая экосистема, которая позволяет управлять функциями Вашего Evolute с телефона, в любой момент времени иметь полную информацию об автомобиле и всегда держать под рукой карту электрозарядных станций.

- постановка на штатную охранную систему и управление центральным замком;
- поиск автомобиля на парковке (мигание аварийкой и подача звукового сигнала);
- отслеживание заряда батареи (уровень заряда тяговой батареи и статус зарядки) и прогноз пробега;
- возможность управления дополнительным отопителем;
- статус фактического открытия дверей и включения ближнего света;
- управление открытием багажника;
- прогрев и охлаждение салона;
- получение координат текущего нахождения автомобиля;
- предоставление доступа к управлению авто через приложение другому водителю.

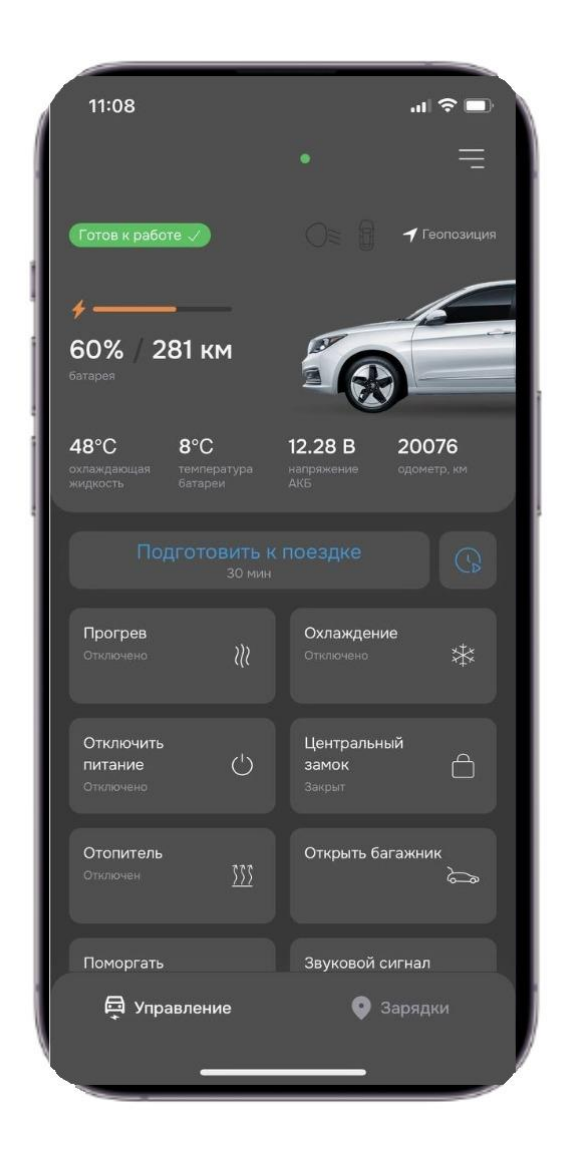

- Функция активируется зажатием соответствующей кнопки на экране, после чего иконка переходит в состояние загрузки. По прошествии нескольких секунд иконка получит цветовую подсветку, сообщающую об активном статусе функции.
- При повторном зажатии иконка также перейдет в состояние загрузки, поменяв цветовую подсветку на исходную через несколько секунд. Это означает деактивацию функции.

Прогрев – включение прогрева салона с помощью подогревателя РТС Охлаждение – включение охлаждение салона Отключить питание – выключение режима READY Центральный замок – открывание/закрывание замки дверей Отопитель – включение доп. отопителя Бинар Открыть багажник – открывание замка багажника Поморгать фарами – включение фар для поиска на стоянке Звуковой сигнал – включение звукового сигнала для поиска на стоянке Управление климатом – изменение температуры в салоне Настройки и ТО – заблокировать автомобиль, автоподзаряд АКБ, подготовка к поездке, возможность записи на ТО\*

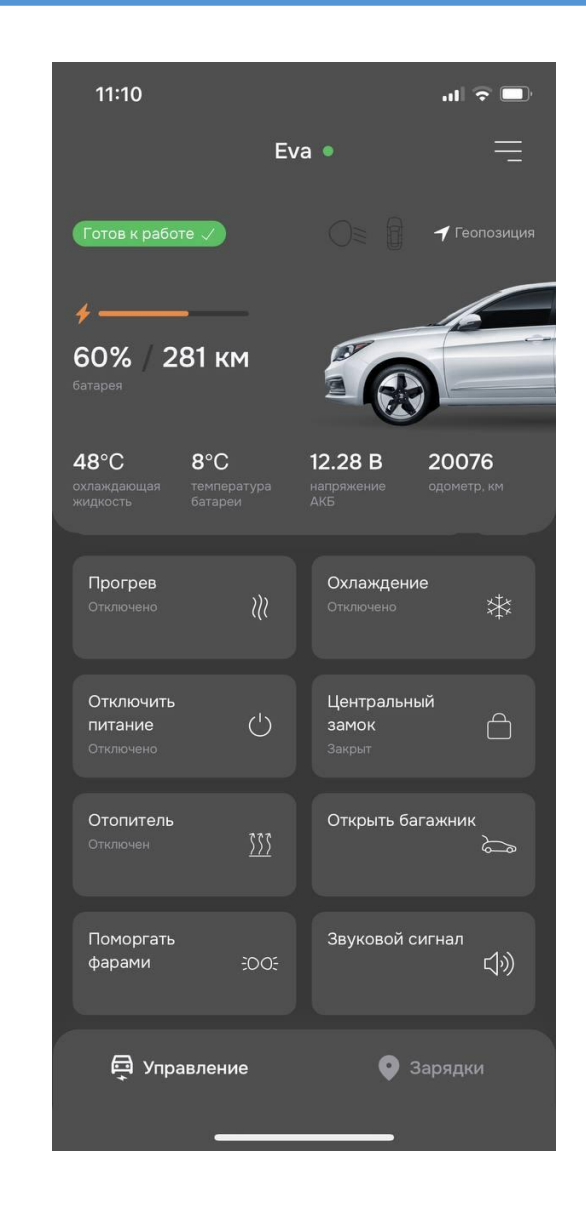

\*функция в разработке

- Для управления водителями, которым открыт доступ к авто в Приложении, необходимо зайти в раздел "Управление водителями" основного меню для добавления водителя нажмите на иконку "+" в верхнем левом углу экрана, после чего Вам будет предложено ввести номер телефона человека, которому выдается доступ.
- Войдя в приложения по указанному номеру телефона пользователь получит возможность использовать весь функционал удаленного управления авто кроме раздела "Управление водителями" (доступ в него есть только у владельца авто)
- Чтобы временно заблокировать доступ водителя к функционалу приложения, нажмите на иконку с замком
- Чтобы удалить водителя из списка нажмите на иконку с корзиной

| 11:11                                           |                 | 1 | Î 🗢 🗖 |
|-------------------------------------------------|-----------------|---|-------|
| <                                               | Другие водители |   | +     |
| Александр<br>7 (9<br>Активен                    |                 |   |       |
| Водитель<br>7 (9<br>Активен                     |                 |   |       |
| <b>Игорь</b><br>7 (9<br>Активен                 |                 |   |       |
| <b>Водитель</b><br>7 (9 <sup>.</sup><br>Активен |                 |   |       |
| <b>Павел</b><br>7 (9<br>Активен                 |                 |   |       |
| <b>Водитель</b><br>7 (9<br>Активен              |                 |   |       |
|                                                 |                 |   |       |
|                                                 |                 |   |       |

Для активации режима подготовки к поездке:

- Нажмите на кнопку "Подготовить к поездке", иконка перейдет в стадию загрузки. По прошествии нескольких секунд иконка изменит надпись на "Отменить подготовку", и начнется отсчёт времени, что свидетельствует об активности функции.
- Если Вы передумали подготавливать автомобиль к поездке, нажмите на кнопку "Отменить подготовку", иконка также перейдет в состояние загрузки, по прошествии нескольких секунд поменяв название на "Подготовить к поездке". Это означает деактивацию функции.

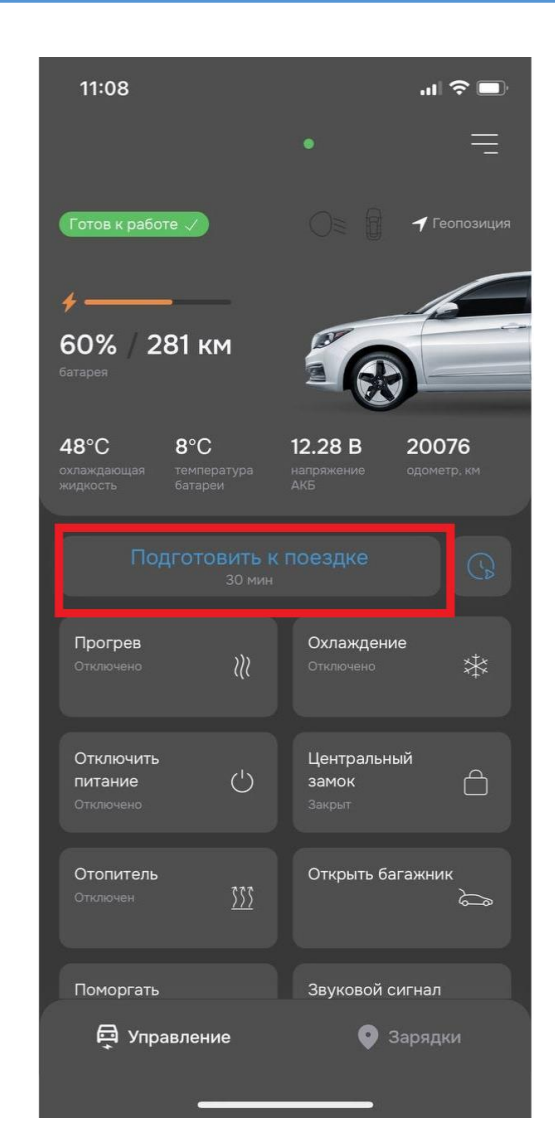

#### Также можно создать расписание подготовок к поездке.

Для активации расписания:

- Нажмите на кнопку с циферблатом, Вам откроется окно, в котором можно добавить расписание подготовки к поездке.
- Для добавления расписания нажмите кнопку "+ Добавить".
- Вам откроется окно "Новое расписание", в котором можно дать название, время завершения, расписание повторов и длительность режима.
- Для изменения времени длительности режима напротив соответствующего название нажмите "Изменить" и выберете время (в минутах), за которое автомобиль должен быть подготовлен к поездке.
- Нажмите "Сохранить".

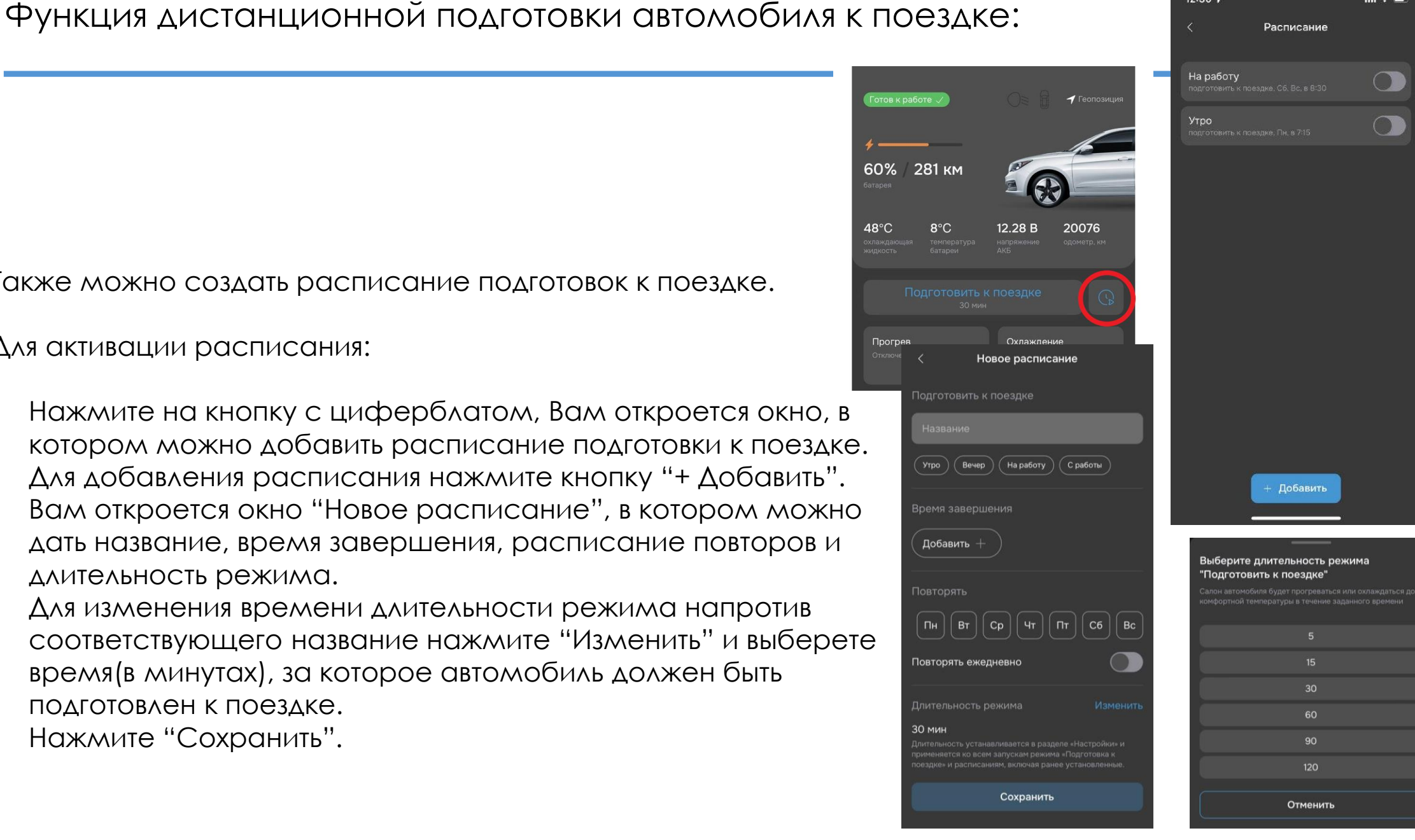

12:30 -

- Актуальная карта ЭЗС с удобными фильтрами по типу и мощности коннектора;
- Информация о ближайших зарядных станциях с возможностью построения маршрута;
- Возможность старта зарядной сессии прямо из приложения;
- История зарядных сессий и оплат.

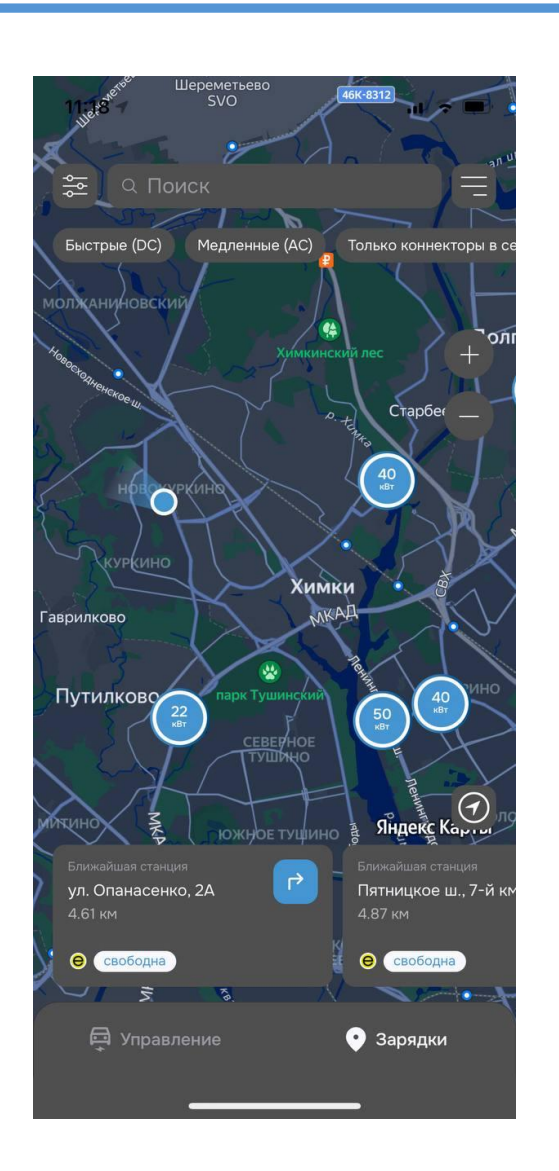

### Функционал зарядки электромобиля:

- Для начала зарядной сессии выберите нужную зарядную станцию на карте
- Выберите свободный коннектор. Он будет отмечен зелены индикатором. Красным отмечены коннекторы, на которых невозможно зарядиться в данный момент
- Вставьте коннектор.
- После установки коннектора в зарядный порт электромобиля в приложении появится экран с информацией о текущей зарядной сессии (колво отгруженной энергии в кВт\*ч, продолжительность сессии и стоимость)

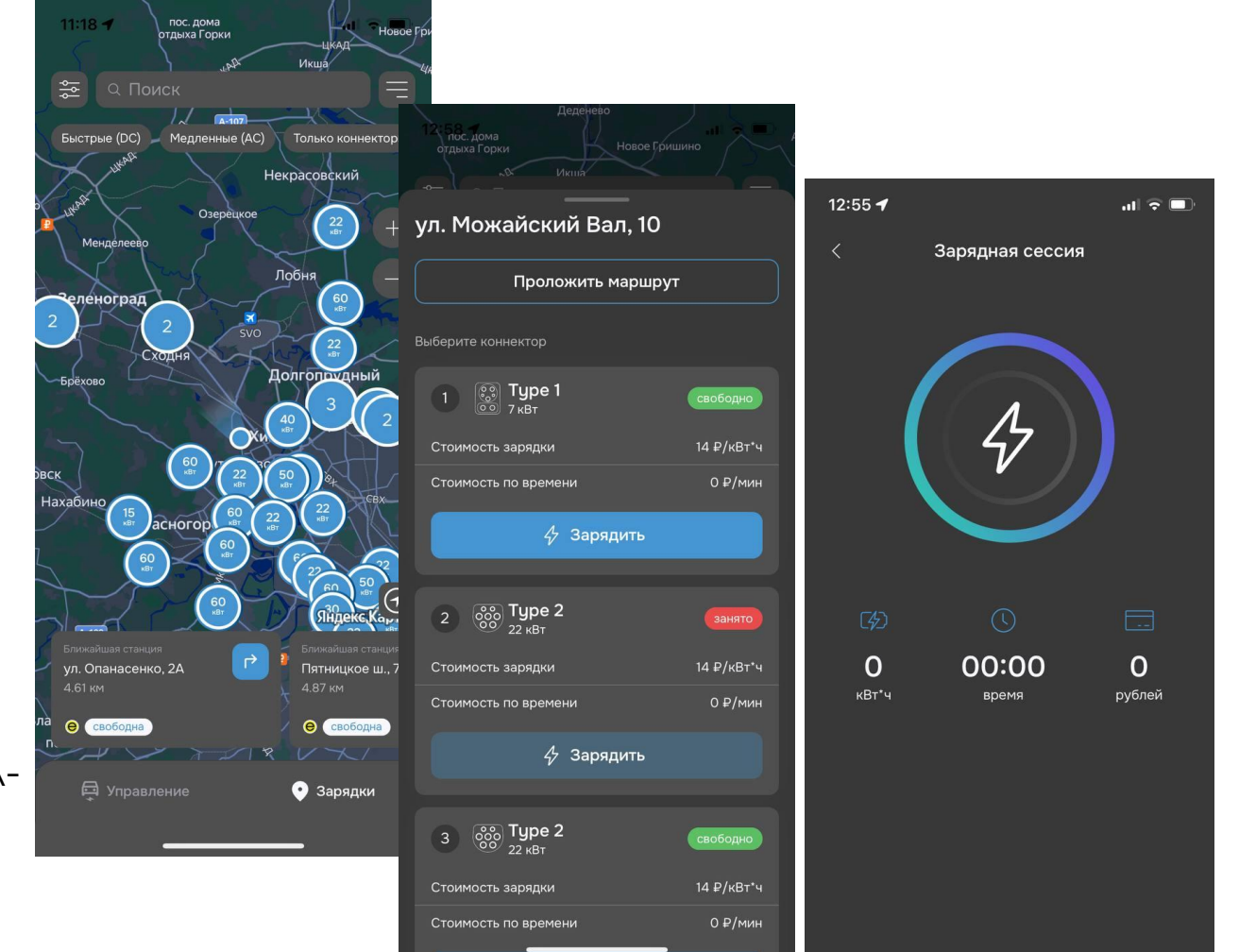

- Для просмотра истории зарядных сессий и оплат необходимо перейти в раздел
  "История покупок" в главном меню
- Здесь можно ознакомиться со списком всех зарядных сессий вашего авто
- При нажатии на сессию в списке можно увидеть более подробную информацию о ней, включая статус оплаты

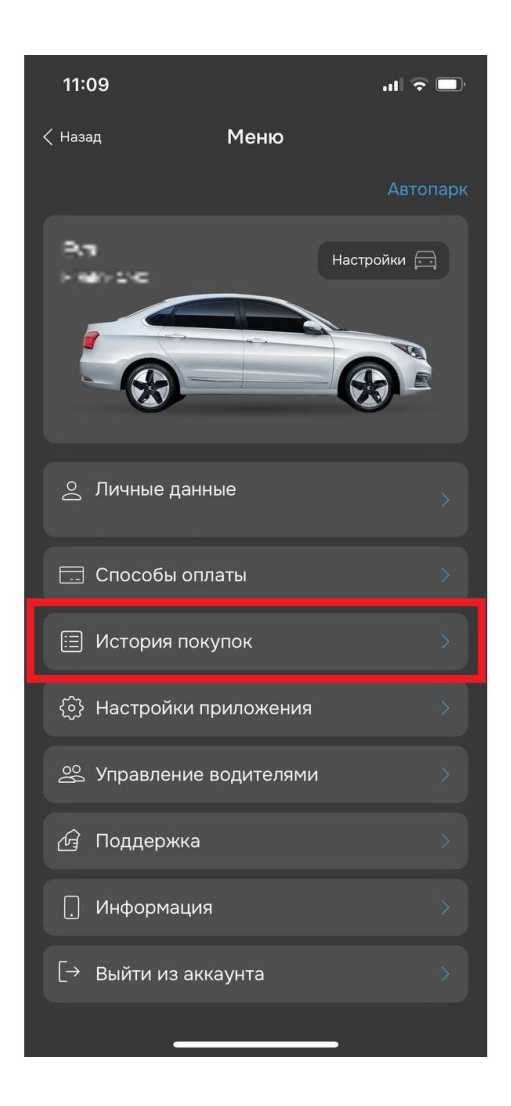

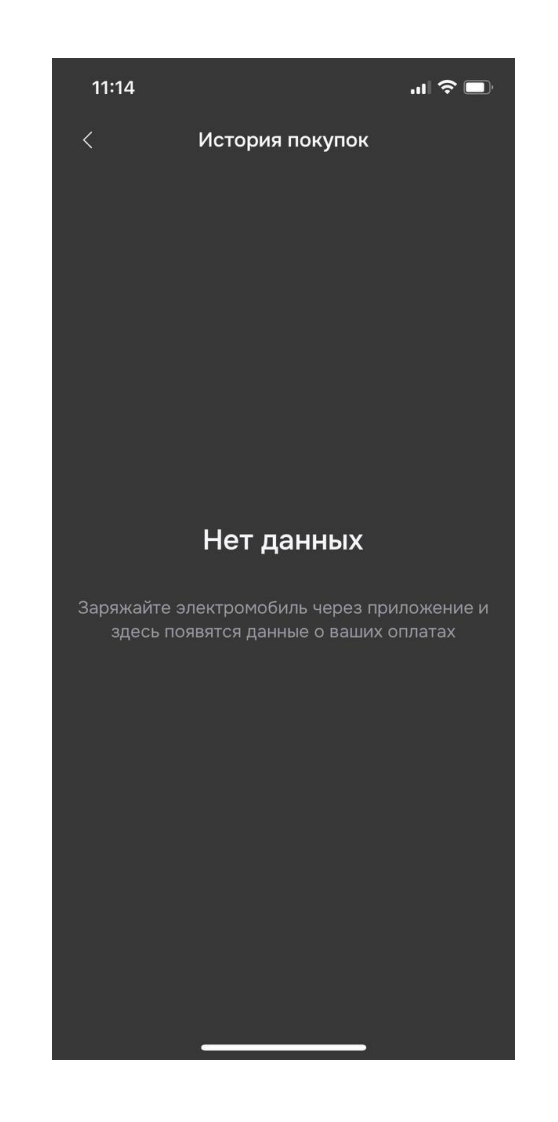

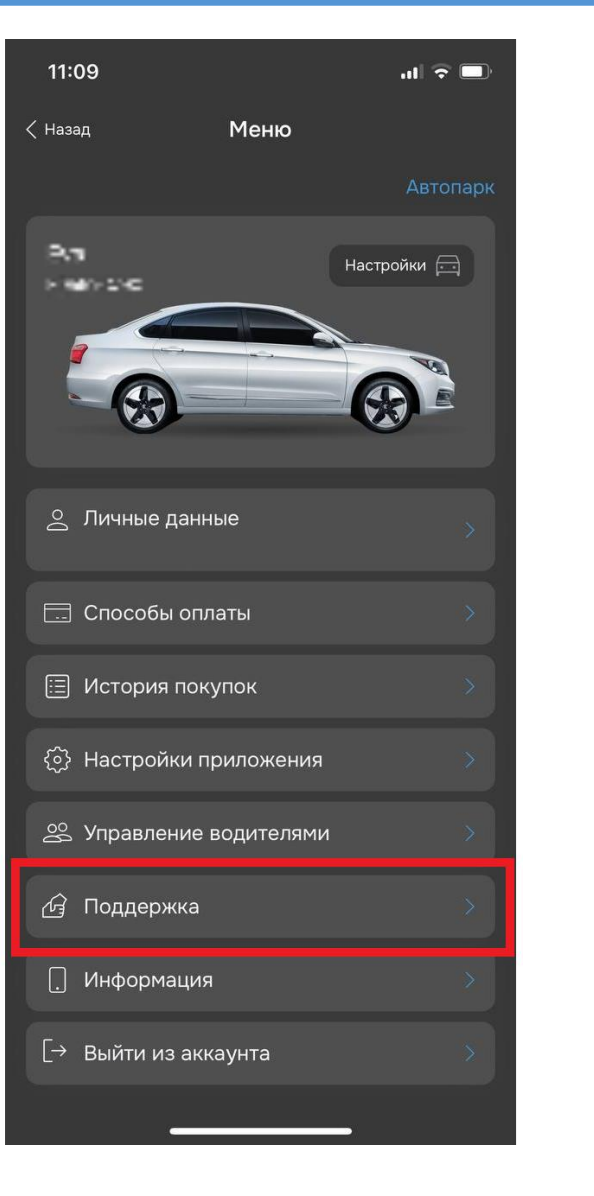

.ıl 🗟 🗖 11:14 Поддержка 😑 Написать в чат 🔍 Позвонить 8-800-550-00-10

ерсия приложения: 4.0.6 (541

- чат поддержки в приложении;
- выбор удобного формата связи (чат, звонок);
- отслеживание статуса заявки.

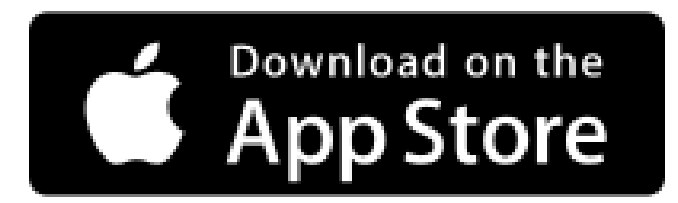

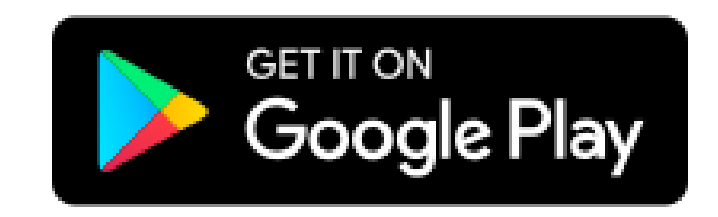

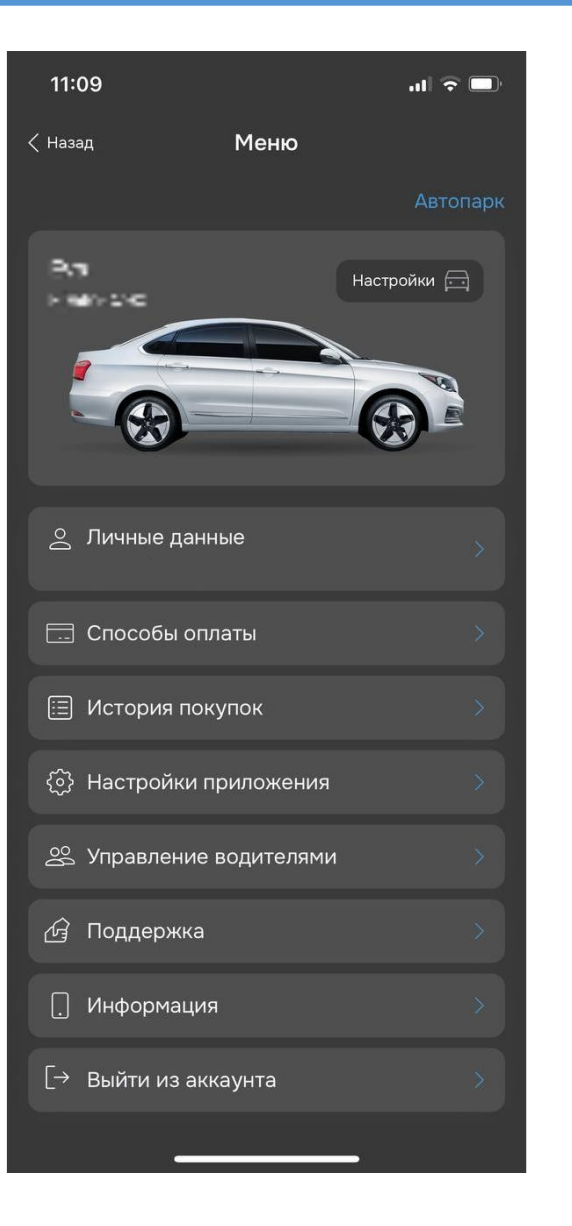

 Чтобы владелец автомобиля мог использовать приложение, дилеру необходимо передать ему а/м на портале <u>app.evassist.ru</u>

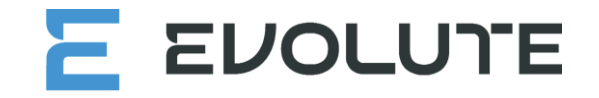

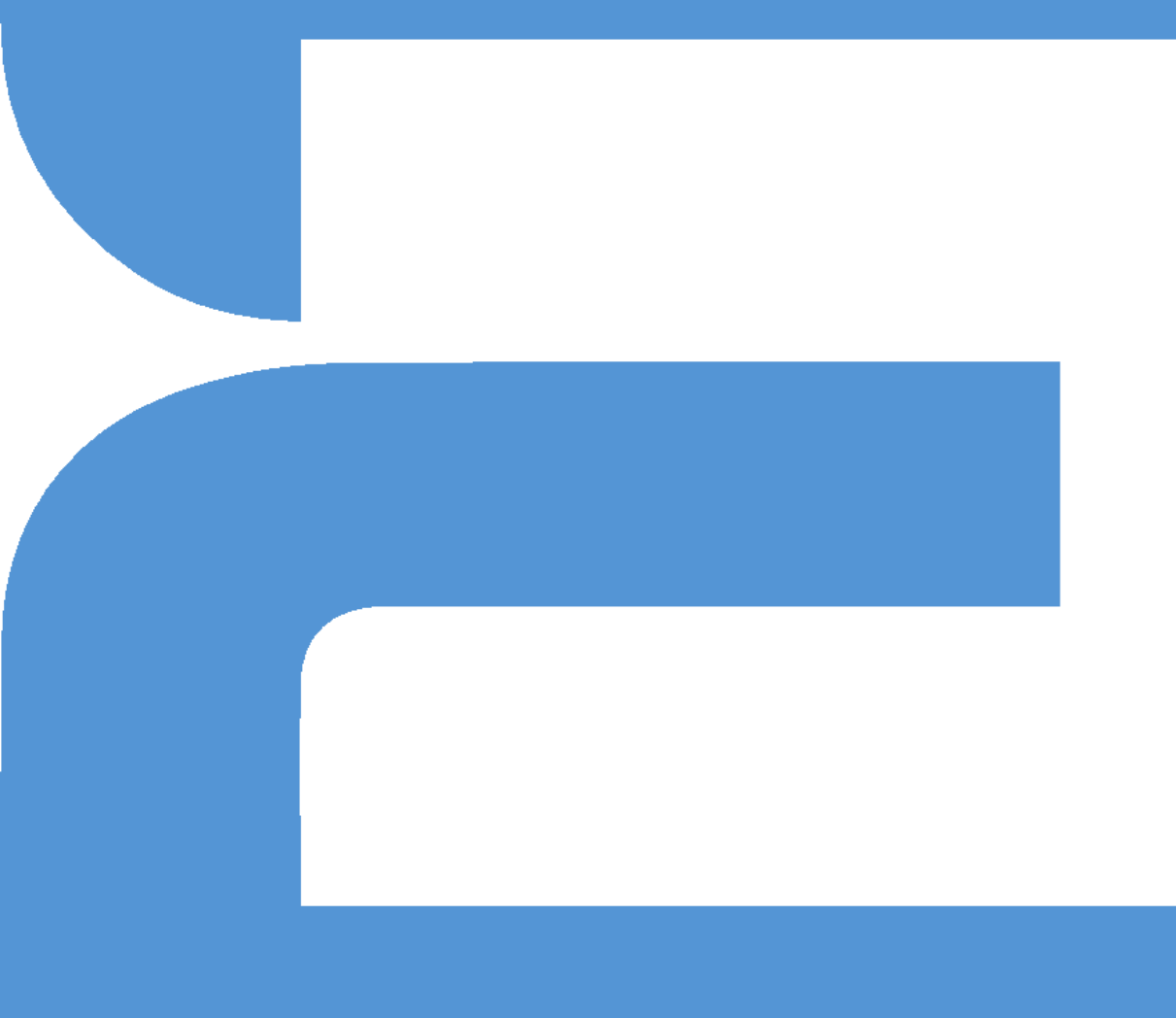

# <u>app.evassist.ru</u>

\*Условия хранения и обработки персональных данных соответствуют федеральному закону «О персональных данных» от 27.06.2006 года №152-Ф3